# FIELDDOC USERGUIDE

for

National Fish and Wildlife Foundation

FieldDoc is a product of

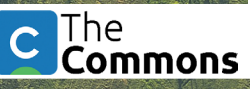

## Welcome to FieldDoc

Project implementation tracking is a critical and careful component of restoration work. Funding opportunity applicants and award recipients can streamline their project management and estimated pollution reduction calculations with the FieldDoc platform.

FieldDoc.org is a project management tool developed for the restoration community. The platform is set up so that the applicants, award recipients, and program administrators can track not only the location of restoration investments but also the impacts of those investments of reducing sediment and nutrients. Use FieldDoc to ensure the quality and consistency of data and information shared by award recipients.

## How to Use this Guide

This guide provides complete but simple instructions for applicants and award recipients on use of the FieldDoc platform. Use this guide to create an account and fill out your project award details, calculate estimated reduction metrics and then track progress towards implementation. Additional online help documentation and videos are available at help.fielddoc.org.

While FieldDoc has been built with simplicity in mind, we highly recommend familiarizing yourself with the system and data entry process using this guide before embarking on your data entry process.

Let's get started!

# FieldDoc System Structure

Use this reference to understand how the different components of FieldDoc fit together to build out your entire project and track your progress via metric targets.

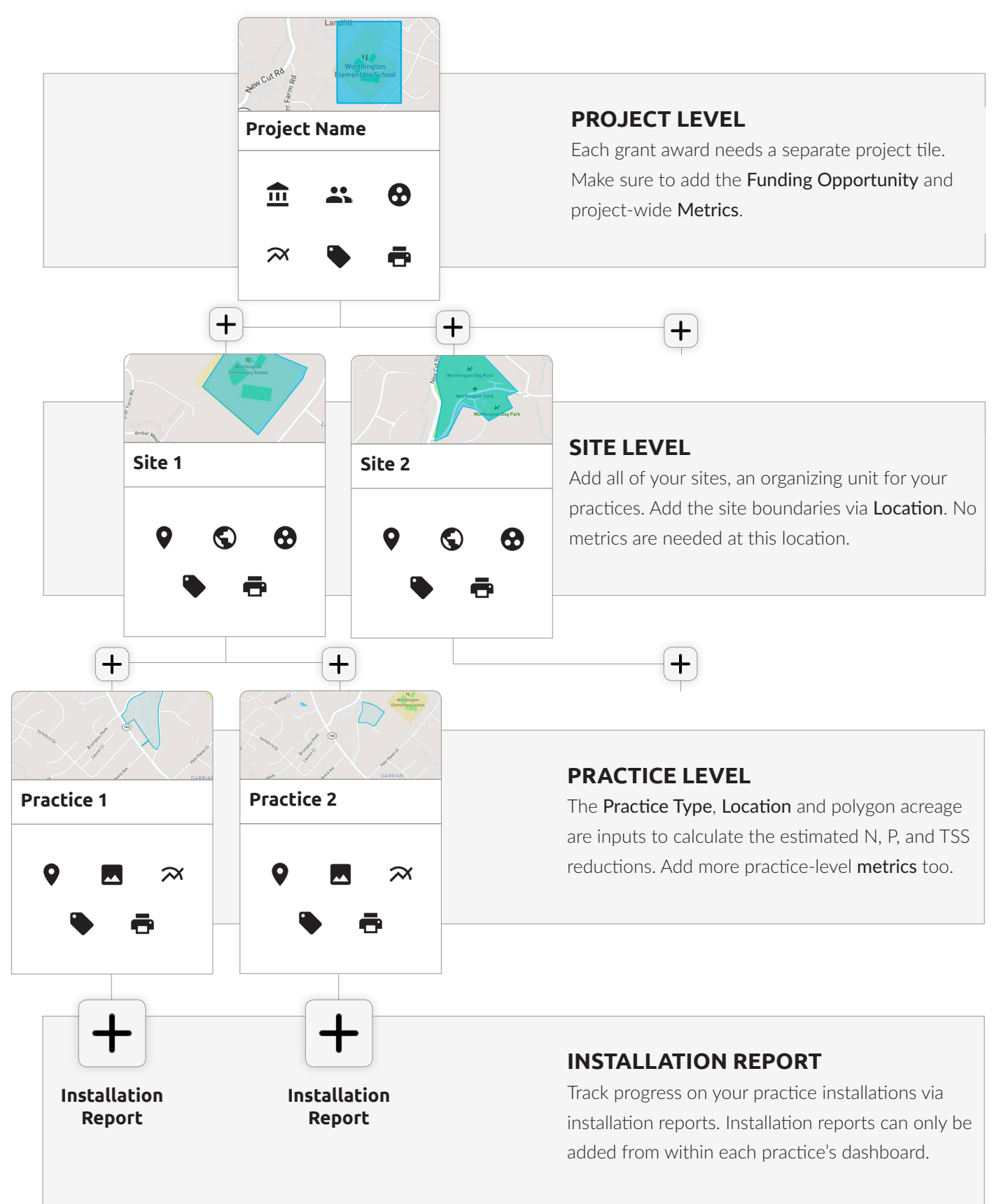

## Icon library

Each project consists of **project**, **site**, and **practice** dashboards. The following list of icons and their brief description provides an overview of all icons you might encounter throughout FieldDoc. Familiarize yourself with them here so you can move around and build your project faster.

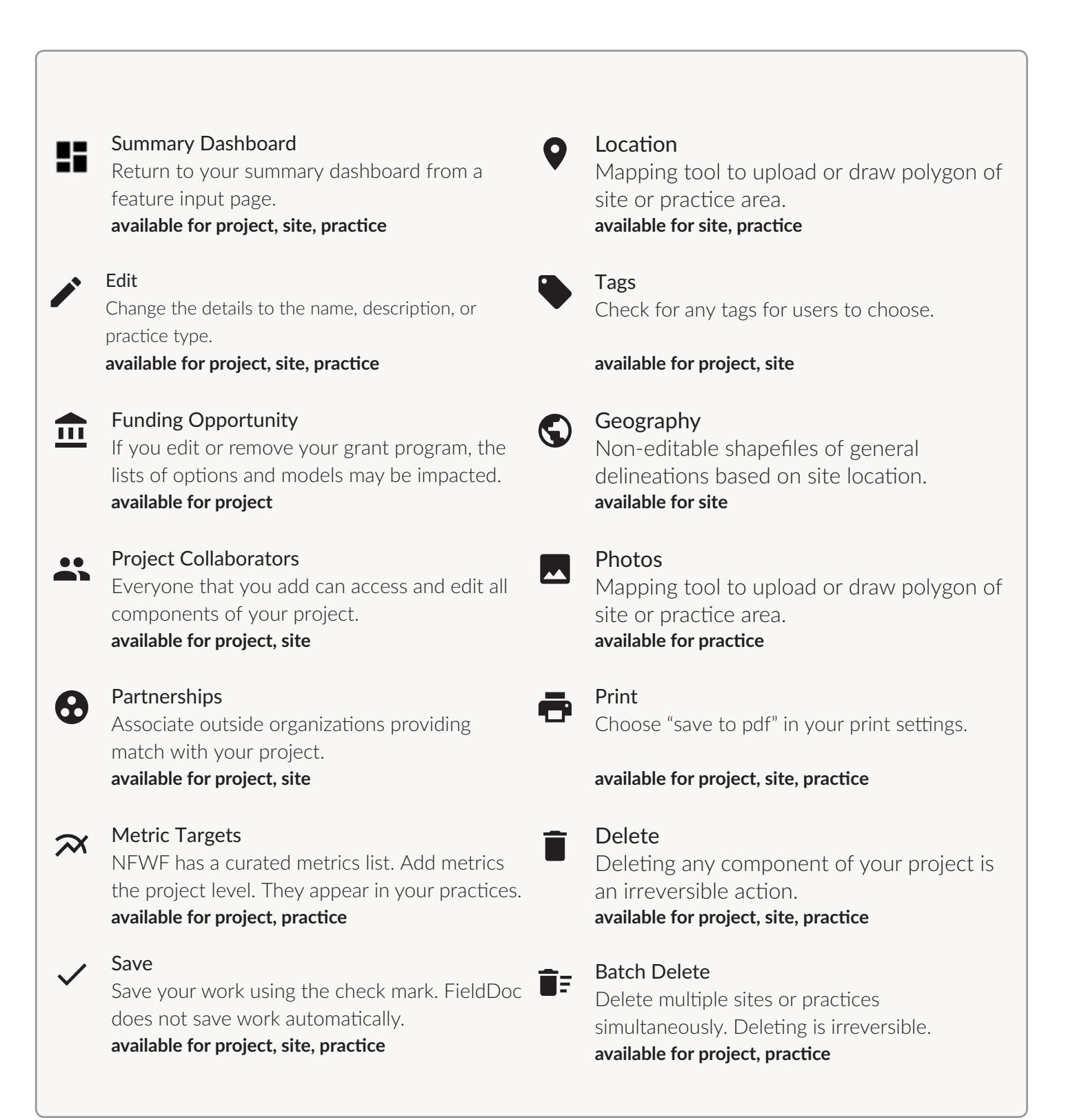

# **USER** GUIDE

## Step 1. Register for a FieldDoc account

Create an account to enter FieldDoc. Once you have set up your account you can explore all of FieldDoc's features and start setting up your own projects to track and manage.

**TIP:** Multiple users can collaborate on the same project. Each user can create a single account rather than sharing log-in information.

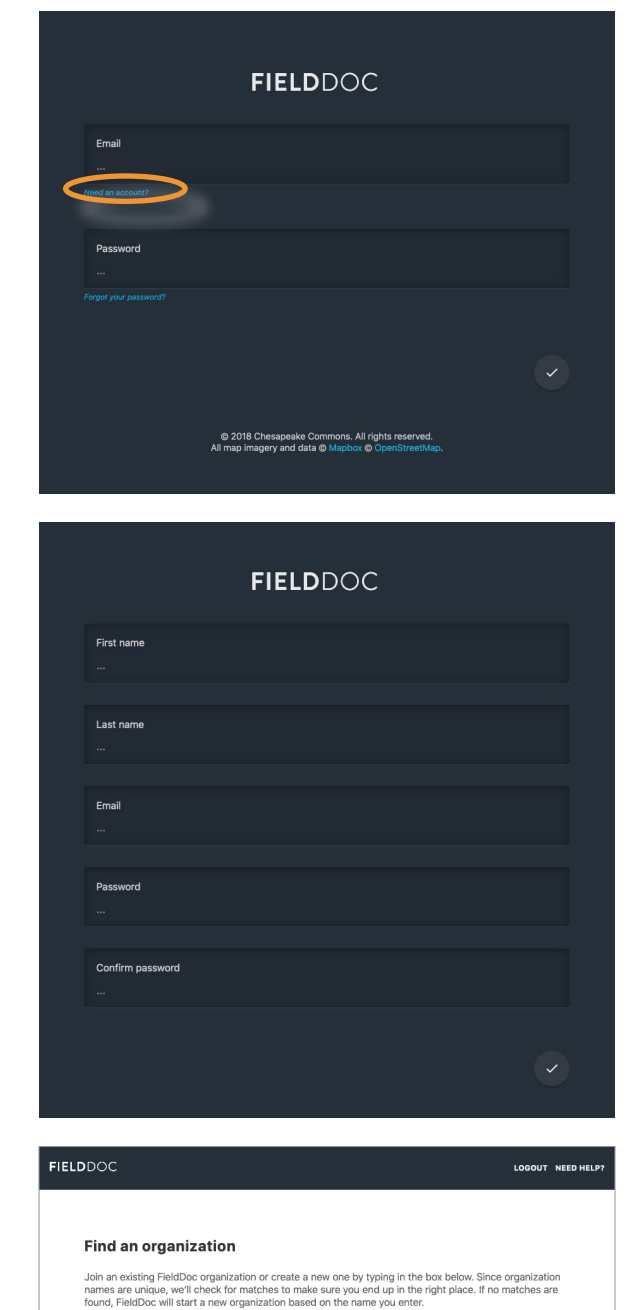

#### Navigate to Registration Page

Create your user account at https://www.fielddoc.org/register or from the log-in page.

#### Enter the required fields

Enter a valid email address, first name and last name, organization, and password to create your account.

The check mark will turn green once all fields are completed. Click that check mark to save your account.

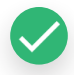

#### Select your organization

Find or add your organization to associate it with your account.

Click the green check mark and you're ready to start tracking your restoration work!

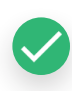

## Step 2. Build your project summary page

Each **project** should encapsulate all of the work being funded by a specific funder through a single grant. Projects house overall project information along with subsections to identify sites and restoration practices implemented at each site.

| + |  |
|---|--|
|   |  |

**TIP:** You can add multiple projects and navigate between all projects via the Project tiles on your landing page.

| Organization                                                                  | There is 4 preject is your collection                                                                                                    | + |
|-------------------------------------------------------------------------------|----------------------------------------------------------------------------------------------------|---|
| Profile                                                                       | There is a project in your collection.                                                                                                    |   |
| Projects                                                                      |                                                                                                    |   |
| Dashboards                                                                    |                                                                                                    |   |
| December Trees                                                                |                                                                                                    |   |
| Practice Types                                                                |                                                                                                    |   |
| Metrics                                                                       |                                                                                                    |   |
| Geographies                                                                   |                                                                                                    |   |
|                                                                               |                                                                                                    |   |
|                                                                               |                                                                                                    |   |
|                                                                               |                                                                                                    |   |
|                                                                               |                                                                                                    |   |
|                                                                               |                                                                                                    |   |
|                                                                               |                                                                                                    |   |
|                                                                               |                                                                                                    |   |
| Profile                                                                       | name                                                                                                    |   |
| Profile<br>Name<br>Project                                                    | name                                                                                                    |   |
| Profile<br>Name<br>Project                                                    | name                                                                                                    |   |
| Profile<br>Name<br>Project                                                    | name                                                                                                    |   |
| Profile<br>Name<br>Project<br>Descrip                                         | nome                                                                                                    |   |
| Profile<br>Name<br>Protect                                                    | name                                                                                                    |   |
| Profile<br>Name<br>Project                                                    | frame                                                                                                    |   |
| Profile<br>Name<br>Project                                                    | tion                                                                                                    |   |
| Profile<br>Name<br>Protect<br>Description                                     | tion                                                                                                    |   |
| Profile<br>Name<br>Protect<br>Description<br>Description                      | tion ation ammons                                                                                                    |   |
| Profile<br>Name<br>Protect<br>Description<br>Description<br>Organiz<br>The Co | reame tion ation ation ation ation ation be charged.                                                                                                    |   |
| Profile<br>Name<br>Project<br>Description<br>Description<br>Organiz<br>The Cr | I Parme  Ition  I may contain up to 1,500 characters, including spaces and punctuation. (0 used)  ation ation ati |   |

Chesapeake Bay Innovative Nutrient and Sediment Reduction Grants

This project is **public**. It can only be viewed and edited by project collaborators and program managers Geographic data related to this project will appear on dashboard maps.

Chesapeake Bay Innovative Nutrient and Sediment Reduction Grants

Privacy

OFF ON

**TIP:** Each project can only have one associated Grant Program.

## Grant Program

Type to search for your funding opportunity. The selected program populates the relevant practice types, metrics, and models.

#### Privacy

8

Privacy settings will still allow program managers to see all location information.

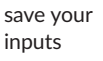

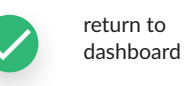

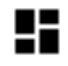

# Enter Project Summary Details

the upper right-hand corner.

Start a New Project

#### Name

Replicate the application title and include the 5-digit Easygrant ID.

Log onto your FieldDoc.org account. Users always start at the Home page. From here, click "Projects" and then clicking the green + circle will let you create a new project in

#### Description

Use the description provided in your award

#### Organization

Uneditable and pre-populated via user account

# Step 3. Add project-level metrics

Before you further build out your project, you must select **target metrics** for the overall project. Metrics will only be available to select at the **practice level** if they have been added on the **project metric page**.

| $\sim$     |
|------------|
| X          |
| <b>V</b> I |

TIP: Only add "Estimated reduction" in N, P, or TSS (custom) if you want to add a custom target reduction for these pollutants. FieldDoc will automatically generate and display the calculated estimated reductions on each Practice's individual metrics page.

| #98765 Green Acres                                                                                                    | Farm BMP<br>gets                                                                                             |                                                  |            |
|----------------------------------------------------------------------------------------------------|----------------------------------------------------------------------------------------------------|--------------------------------------------------|------------|
| The metrics listed here include those that you<br>Virginia Environmental Endowment - Virgin<br>targets to this project by entering a numeric w<br>you'll be able to track site- and practice-level<br>This project is not track | created and any associat<br>ia Program conservation<br>alue for one or more metri<br>mplementation progress. | ed with the<br>program. Assig<br>cs. From there, | n <u>m</u> |
|                                                                                                    | any metrics yet.                                                                                             | Î.                                               | ~ ©        |
| Available metrics                                                                                                    |                                                                                                    |                                                  | $\approx$  |
| Miles of streambank restored                                                                                                    |                                                                                                    | 0                                                | •          |
|                                                                                                    |                                                                                                    | 0                                                |            |
| Number of trees planted                                                                                                    |                                                                                                    |                                                  |            |

| Implementation · Ta                                                                                                    | rgets                                                                                                    |                                                                   |  |
|----------------------------------------------------------------------------------------------------|----------------------------------------------------------------------------------------------------|-------------------------------------------------------------------|--|
| The metrics listed here include those that y<br>Virginia Environmental Endowment - Virg<br>Assign targets to this project by entering a r<br>From there, you'll be able to track site- and | ou created and any assoc<br><b>jinia Program</b> conservati<br>numeric value for one or n<br>practice-level implementa | iated with the<br>on program.<br>nore metrics.<br>ation progress. |  |
| Active targets                                                                                                    |                                                                                                    |                                                                   |  |
| Number of trees planted                                                                                                    | 1000                                                                                                    | •                                                                 |  |
| Miles of streambank restored                                                                                                    | 10                                                                                                    | •                                                                 |  |
|                                                                                                    |                                                                                                    | i - V                                                             |  |
|                                                                                                    |                                                                                                    | - · ·                                                             |  |

#### Select Project Target Metrics

Click on the metrics icon on the Project Summary Dashboard.

Find a metric to include from the available list.

Your metrics list should match the metrics reported in Easygrants.

Enter in the total target metric number in the empty field and then click the plus sign to add it to your shortlist.

REPEAT until you have added all targets associated with your project that **the funding program** has asked you to track.

After you've added your metrics, they'll appear within your "Metrics" box on your project summary page.

Click the dashboard icon to return to your project summary dashboard.

## **Step 4.** Add sites to your project

Sites identify the location of one or more practices. From your **project summary** dashboard, click the plus sign under Sites to add sites individually or use the Site Batch Importer to upload multiple sites simultaneously. Repeat for more sites.

| Sites                                                                                                    | 17<br>17                                                     |
|----------------------------------------------------------------------------------------------------|--------------------------------------------------------------|
| Arrow to that and the set of the set of the |                                                              |
| Green Acres                                                                                                    | +                                                            |
| It's the place to be.                                                                                                    |                                                              |
| H / 9 H                                                                                                    |                                                              |
| Last updated on Oct 8, 2019                                                                                                    |                                                              |
|                                                                                                    |                                                              |
| Site Batch Import                                                                                                    |                                                              |
| Batch Uploads allow you to upload polygo<br>upload, each record will display as a sepa                                                                                                    | ons for multiple sites simultaneously. After rate site tile. |

TIP: The sites will include the polygon, so you can skip step five in these instructions.

FieldDoc ac

project shou

Batch impor for more gu

Browse

| ds allow you to upload polygons for multiple sites simultaneously. After<br>n record will display as a separate site tile.                                                                                                    |
|----------------------------------------------------------------------------------------------------|
| cepts. zip files that archive ESRI .shp, .shx, .dbg and a .prj file. The<br>id be WGS1984. GeoJSON files must use the json or .geojson file<br>and follow the format described in this specification.                                                                                                    |
| ting is optimized for 500 sites or less. Refer to our help documentation<br>dance on batch imports and upload requirements.                                                                                                    |
| No file selected.                                                                                                    |
| <ul> <li>Image: A start of the start of the start of</li></ul> |

Option 1. Click the plus sign to add a site

On your project summary page, click the plus sign under Sites to add a new site.

Create additional sites within your project as separate tiles.

#### **Option 2.** Import multiple polygons

The importer allows you to create multiple sites simultaneously. The importer accepts .zip files with archived ESRI files: .shp, .shx, .dbg, and a .prj (WGS1984). The system is optimized for 500 sites or less.

FieldDoc will separate each polygon as a separate site location that will appear as a unique tile in FieldDoc.

Once you have imported your file you will edit each site to add a description and confirm the site name.

Next you will add details to your site and add practices to your sites.

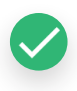

## Step 5. Enter your site details and location information

Name your **site**. Each site also needs a corresponding polygon to delineate its boundaries. **The RFP** asks that you create sites that outline the parcels where practices will be implemented. Polygons can be drawn directly on the map or uploaded.

| Name<br>Site name                                                          |                   |
|----------------------------------------------------------------------------|-------------------|
| Site name                                                                  |                   |
|                                                                            |                   |
| Description                                                                |                   |
|                                                                            |                   |
|                                                                            |                   |
|                                                                            |                   |
|                                                                            |                   |
| Descriptions may contain up to 1,500 characters, including anone and upon  | tustion (Queed)   |
| Descriptions may contain up to 1,500 characters, including spaces and punc | tuation. (O used) |
| Privacy                                                                    |                   |
|                                                                            |                   |
| UFF ON                                                                     |                   |
|                                                                            |                   |

Add details for your new site

#### Name

Enter site name

#### Description

Describe the parcel location.

#### Privacy

Public = Off, Private = On. Private will still allow program managers to see site locations.

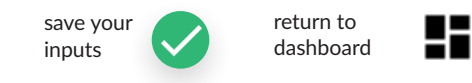

#### Option 1. Draw your polygon.

Use the address finder to zoom in on the map. Click on the Layers Icon and switch the basemap to "Satellite" in order to better delineate a parcel boundary.

Then use the Polygon tool to draw the location boundary. Click the green save button to confirm the location.

#### **Option 2.** Upload your polygon.

Any ESRI shapefile upload must be packaged as a a .zip file that includes the following: a .shp, .shx, .dbf, and .prj file. The coordinate system and projection should be WGS1984.

Each file can only have one record associated with it. If your file includes multiple polygons make sure to dissolve the features into one record.

save your inputs

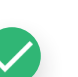

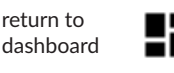

9

TIP: If your polygon does not appear on the map, try uploading and re-exporting the file through mapshaper.org.

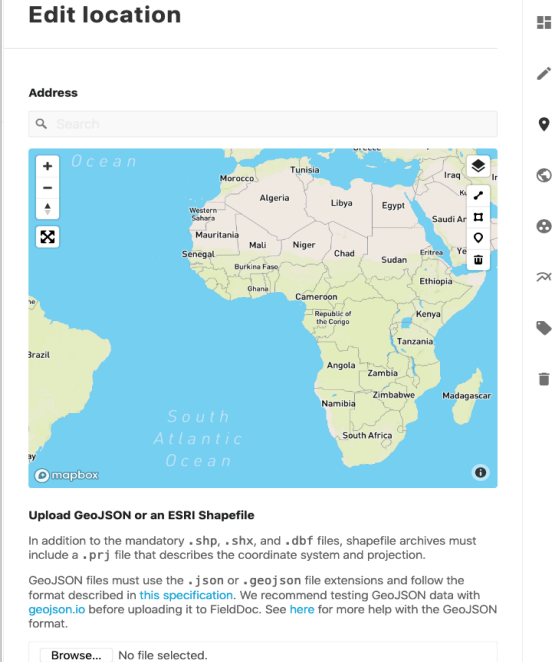

Regardless of type, file uploads cannot exceed 100MB. For shapefile archives, this is the maximum total size of all **un-compressed** files.

**TIP:** While we don't recommend it, multiple polygons

will appear as one

practice if they are

dissolved into one

file.

record the uploaded

# Step 6. Add Practice(s) to your site

Once you have at least one site associated with your project, you can start entering specific practice data to that site. Practices refer to the on-the-ground restoration work you and partners will complete through the life cycle of the funded project.

| Practices                                                                                   |                                                                                                    | ii:                                       |
|---------------------------------------------------------------------------------------------|----------------------------------------------------------------------------------------------------|-------------------------------------------|
| +                                                                                           |                                                                                                    |                                           |
| Practice Batch Import<br>Batch Uploads allow you to upl<br>record will display as a separat | ad polygons for multiple practices simultaneously.<br>practice tile.                                          | After upload, each                        |
| FieldDoc accepts .zip files that<br>WGS1984. GeoJSON files mus<br>this specification.       | archive ESRI .shp, .shx, .dbg and a .prj file. The pro<br>use the json or .geojson file extensions and follow | ject should be<br>the format described in |
| Batch importing is optimized for<br>on batch imports and upload re                          | 500 practices or less. Refer to our help document quirements.                                                 | ation for more guidance                   |
| Browse No file selecte                                                                      | l.                                                                                                    |                                           |
|                                                                                             |                                                                                                    | ~                                         |
|                                                                                             |                                                                                                    |                                           |

**Option 1.** Add practices individually

On your site summary dashboard, click the plus sign under **Practices** to add a new practice.

Create additional practices within your site as separate tiles.

#### **Option 2.** Import multiple practices

The importer allows you to create multiple practice tiles simultaneously. The importer accepts .zip files with archived ESRI files: .shp, .shx, .dbg, and a .prj (WGS1984). The system is optimized for 500 sites or less.

FieldDoc will separate each polygon as a separate practice that will appear as a unique tile in FieldDoc.

Once you have imported your file you will enter into each practice tile to add a description, select the **Practice Type** and confirm the practice name.

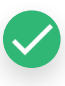

## Step 7. Add Practice Details to your site

Practices house your target metric progress and modeled calculation information. From your **site summary dashboard**, click the plus sign under **practices** to add your first Practice. Repeat these steps to add multiple practices to your site.

| Edit practice                                                                                                    | == | Add details to your new practice                                                                                                    |
|----------------------------------------------------------------------------------------------------|----|----------------------------------------------------------------------------------------------------|
| Name<br>Practice name<br>Description                                                                                                    | ~  | Name<br>Give your practice an easy-to-reference ,<br>identifiable name.<br>Description<br>Describe your practice, if needed here.                                                                                                    |
| Descriptions may contain up to 1,500 characters, including spaces and punctuation. (0<br>used)<br>Practice type<br>Search categories<br>Privacy<br>OFF O N<br>This practice is <b>public</b> . It can only be viewed and edited by project collaborators and<br>program managers. Geographic data related to this practice will appear on |    | <b>Practice Type</b><br>Find and select the practice type from the<br>provided list. You must use one of these<br>practices in order for the models to calculate<br>the estimated reductions. If you do not<br>see your practice listed here, contact your<br>program manager. |
| dashboard maps.                                                                                                    |    | save your return to                                                                                                    |

#### **IMPORTANT NOTE**

FieldDoc calculates the estimated redcutions to sediments and nutrients based on three inputs:

- the Practice Type,
- the Land-River Segment, and
- the practice extent, which is often the acreage.

You must choose a practice type from the FieldDoc list in order for any models to calculate estimated pollution reductions. Refer to the descriptions for more detailed instructions and information for each option.

## Step 8. Add Location polygon to your practice

Refer to the **Practice Type** description to confirm how to delineate your practice area. All practices **locations** must be drawn as polygons. If you used the **import** feature to upload multiple practices, this step should already be complete.

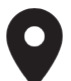

| Edit location                                                                                                    |           |
|----------------------------------------------------------------------------------------------------|-----------|
|                                                                                                    | /         |
| Practice type<br>Forest Buffer                                                                                                    | •         |
| Forest buffers are linear wooded areas that help filter nutrients, sediments and other<br>pollutants from runoff as well as remove nutrients from groundwater. The recommended<br>buffer width is 100 feet, with a 35 feet minimum width required. Enter units of acres.                                                                                                    |           |
| Address                                                                                                    | $\approx$ |
| Q Search                                                                                                    | ۲         |
| Rockville<br>Potomac<br>Potomac<br>P |           |
|                                                                                                    |           |
| In addition to the mandatory .shp, .shx, and .dbf files, shapefile archives must<br>include a .pri file that describes the coordinate system and projection.                                                                                                    |           |
| GeoJSON files must use the .json or .geojson file extensions and follow the format described in this specification. We recommend testing GeoJSON data with geojson jo before uploading it to FieldDoc. See here for more help with the GeoJSON format.                                                                                                    |           |
| Browse No file selected.                                                                                                    |           |
| Regardless of type, file uploads cannot exceed 100MB. For shapefile archives, this is the maximum total size of all <b>un-compressed</b> files.                                                                                                    |           |

#### Option 1. Draw your polygon.

Use the address finder to zoom in on the map. Click on the Layers Icon and switch the basemap to "Satellite" in order to better delineate a parcel boundary.

Then use the Polygon tool to draw the location boundary. Click the green save button to confirm the location.

#### Option 2. Upload your polygon.

Any ESRI shapefile upload must be packaged as a a .zip file that includes the following: a .shp, .shx, .dbf, and .prj file. The coordinate system and projection should be WGS1984.

Each file can only have one record associated with it. If your file includes multiple polygons make sure to dissolve the features into one record.

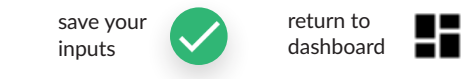

## Step 9. Add Practice Metrics

Add the **metrics** from the list that you assigned to your project on the project metrics page. For practices where additional inputs are required, like streambank restoration, you can find those fields here. Reduction calculations will appear here.

| $\sim$ |
|--------|
|        |

| Forest Buffer · Targets                                                                                                    |                                                                                 | 5 |  |  |  |  |  |
|----------------------------------------------------------------------------------------------------|---------------------------------------------------------------------------------|---|--|--|--|--|--|
| The metrics listed here are associated with the Forest Buffer - Narro<br>site. Assign targets to this practice by entering a numeric value for one                                                                                                  | w practice type and the Joyous Farms<br>a or more metrics.                      | 1 |  |  |  |  |  |
| Forest Buffer - Narrow · Definition                                                                                                    |                                                                                 |   |  |  |  |  |  |
| Forest buffers are linear wooded areas that help filter nutrients, sedim                                                                                                    | orest buffers are linear wooded areas that help filter nutrients, sediments and |   |  |  |  |  |  |
| other pollutants from runoff as well as remove nutrients from groundwater.<br>Varrow buffer width is between 10 and 35 feet. FieldDoc calculates the<br>estimated reductions using acres. Location should display the footprint of the<br>practice. |                                                                                 |   |  |  |  |  |  |
| Modeled metrics                                                                                                    |                                                                                 | • |  |  |  |  |  |
| Adapted Chesapeake Nutrient and Sediment Load Reduction Model                                                                                                    |                                                                                 |   |  |  |  |  |  |
| Practice Extent                                                                                                    |                                                                                 |   |  |  |  |  |  |
| The system generates the footprint based on the length or area of this<br>practice types use this number to calculate the estimated reductions.<br>calculations, enter the value for the requested unit in the provided field                       | s practice's geometry. Many models and<br>To generate estimated reduction<br>d. |   |  |  |  |  |  |
| Calculated Area Value                                                                                                    | 15.45 Acres                                                                     |   |  |  |  |  |  |
| Enter acres of practice footprint.                                                                                                    |                                                                                 |   |  |  |  |  |  |
| Custom Area Value                                                                                                    | 🔅 Acres 📋 🗸                                                                     |   |  |  |  |  |  |
|                                                                                                    |                                                                                 |   |  |  |  |  |  |
| Active targets                                                                                                    |                                                                                 |   |  |  |  |  |  |
| Pounds of total nitrogen reduced<br>Adapted Chesapeake Nutrient and Sediment Load Reduction Model                                                                                                    | 326.7355 🔅 🖨                                                                    |   |  |  |  |  |  |
| Pounds of total phosphorus reduced<br>Adapted Chesapeake Nutrient and Sediment Load Reduction Model                                                                                                    | 23.3383 🔅 🖨                                                                     |   |  |  |  |  |  |
| Pounds of total suspended solids reduced<br>Adapted Chesapeake Nutrient and Sediment Load Reduction Model                                                                                                    | 88195.2419 🔅 🖨                                                                  |   |  |  |  |  |  |
|                                                                                                    | <b>R</b> . (                                                                    |   |  |  |  |  |  |
|                                                                                                    | ≣r ∨                                                                            |   |  |  |  |  |  |
| Available metrics                                                                                                    |                                                                                 |   |  |  |  |  |  |
| Acres of habitat restored                                                                                                    | ) ÷                                                                             |   |  |  |  |  |  |
| Number of turkeys                                                                                                    | 0 0                                                                             |   |  |  |  |  |  |
|                                                                                                    |                                                                                 |   |  |  |  |  |  |

#### Calculate Reductions and Add Targets

Click on the metrics icon on the **Practice Summary Dashboard**.

The practice's estimated reductions in N, P, and TSS will appear after a practice type and polygon have been entered. These are not editable.

#### Practice Extent

The practice extent displays the footprint calculated by the practice location input. Enter the custom value in the unit requested in order to calcuate the estimated reductions. Click the check mark to save and the **Active Targets** will calculate.

#### **Available Metrics**

Add additional metrics to this practice, select a metric to include from the list of **Available metrics**.

Enter in the "goal" target metric number in the empty field and then click the plus sign to add it to this practice's shortlist.

REPEAT until you have added all targets associated with this practice.

After you've added your metrics, they'll appear within your "Metrics" box on your practice summary dashboard.

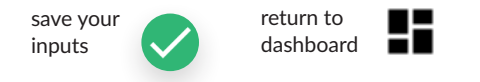

## Step 10. Add Implementation Report

Documenting progress towards completion occurs through Reports that are found at the foot of each individual practice dashboard. Multiple reports can be entered per practice and progress towards target metric goals are captured here.

| Reports |  |  |
|---------|--|--|
|         |  |  |
| +       |  |  |
|         |  |  |

#### Click the plus sign to add a report

On your practice summary dashboard, click the plus sign under Reports to add a new implementation report.

Create additional reports within your practice as separate tiles.

## Step 11. Complete an installation report

Each report will show progress towards your target metrics and any notes that you want to share. Estimated reductions will always return a 100% complete value, so no progress can be shown towards those estimates.

| Report date and m                                                                                                    | easurement                                                          | period                                                               |                                                 | ĩ | Click the plus sig                      | gn to add a report    |       |
|----------------------------------------------------------------------------------------------------|---------------------------------------------------------------------|----------------------------------------------------------------------|-------------------------------------------------|---|-----------------------------------------|-----------------------|-------|
| Month                                                                                                    |                                                                     |                                                                      |                                                 |   | Implementation P                        | rogress               |       |
| Ostobor                                                                                                    |                                                                     |                                                                      |                                                 |   | Soloct the metrics that you implemented |                       |       |
| October                                                                                                    |                                                                     |                                                                      |                                                 |   | Select the method                       | that you implement    | EU    |
|                                                                                                    |                                                                     |                                                                      |                                                 |   | during the reporti                      | ng period and add th  | em    |
| Date                                                                                                    |                                                                     |                                                                      |                                                 |   |                                         |                       | 0     |
| 9                                                                                                    |                                                                     |                                                                      | 0                                               |   | to your progress r                      | eport.                |       |
| -                                                                                                    |                                                                     |                                                                      |                                                 |   |                                         |                       |       |
|                                                                                                    |                                                                     |                                                                      |                                                 |   |                                         |                       |       |
| Year                                                                                                    |                                                                     |                                                                      |                                                 |   | Enter the progress                      | s made towards indiv  | idual |
| 2019                                                                                                    |                                                                     |                                                                      | 0                                               |   |                                         |                       | lagar |
|                                                                                                    |                                                                     |                                                                      |                                                 |   | target metrics.                         |                       |       |
|                                                                                                    |                                                                     |                                                                      |                                                 |   | _                                       |                       |       |
| Practice area                                                                                                    |                                                                     |                                                                      |                                                 |   |                                         |                       |       |
| 1.8625                                                                                                    |                                                                     |                                                                      | , <b>Q</b> ,                                    |   | Add any additiona                       | al notes to the repor | ł     |
|                                                                                                    |                                                                     |                                                                      |                                                 |   | , ad any additione                      |                       |       |
| Area units                                                                                                    |                                                                     |                                                                      |                                                 |   |                                         |                       |       |
| acres                                                                                                    |                                                                     |                                                                      |                                                 |   |                                         |                       |       |
| Practice area is standardized to                                                                                                    | acres                                                               |                                                                      |                                                 |   | save your                               | return to             |       |
|                                                                                                    |                                                                     |                                                                      |                                                 |   | inputs 🗸 🗸                              | dashboard             |       |
|                                                                                                    |                                                                     |                                                                      |                                                 |   | _                                       |                       |       |
| Incolor contation of                                                                                                    |                                                                     |                                                                      |                                                 |   |                                         |                       |       |
| implementation pr                                                                                                    | rogress                                                             |                                                                      |                                                 |   |                                         |                       |       |
| The metrics listed here are as<br>implementation by entering a<br>a progress value that exceeds<br>the site target's value for you. | sociated with the Fo<br>numeric value for or<br>a metric's baseline | prest Buffer praction<br>ne or more metrics.<br>practice value, Fiel | ce. Track<br>If you try to add<br>dDoc will cap |   |                                         |                       |       |
|                                                                                                    |                                                                     |                                                                      |                                                 |   |                                         |                       |       |
|                                                                                                    |                                                                     |                                                                      | 11. V                                           |   |                                         |                       |       |
| Miles of streambank                                                                                                    | 100                                                                 |                                                                      |                                                 |   |                                         |                       |       |
| restored                                                                                                    | 100                                                                 |                                                                      | ,                                               |   |                                         |                       |       |
| Number of trees planted                                                                                                    | 1000                                                                |                                                                      | 0.0                                             |   |                                         |                       |       |
|                                                                                                    | 1000                                                                |                                                                      |                                                 |   |                                         |                       |       |
|                                                                                                    |                                                                     |                                                                      |                                                 |   |                                         |                       |       |
|                                                                                                    |                                                                     |                                                                      |                                                 |   |                                         |                       |       |
| Notes                                                                                                    |                                                                     |                                                                      |                                                 |   |                                         |                       |       |
|                                                                                                    |                                                                     |                                                                      |                                                 |   |                                         |                       |       |
|                                                                                                    |                                                                     |                                                                      |                                                 |   |                                         |                       |       |
|                                                                                                    |                                                                     |                                                                      |                                                 |   |                                         |                       |       |
|                                                                                                    |                                                                     |                                                                      |                                                 |   |                                         |                       |       |

## Repeat, Restore, Report

Repeat the steps to add additional sites and practices to your project. Return to your project and drill down to each practice to enter in installation reports.

## Where to go for help

This **Getting Started Guide** skims the surface of how to use FieldDoc to track your restoration work and its impact on reducing pollutants.

For more information, check out our <u>online help documentation</u> to read detailed articles on all components of FieldDoc and watch videos walking through the project build process.

If you're stuck, reach out to your program officer: **Sydney Godbey** sydney.godbey@nfwf.org

# **Frequently Asked Questions**

Answers to some of our most common user questions, compiled in one easy-to-reference list!

#### What if I don't know the exact locations?

That's OK. Please enter in representative sites that estimate the total acreage that will be under the new practice. Sites should be placed in the county where work will actually take place, in an effort to capture the correct land-river segment in the model calculations.